### Ver0.99b新機能の紹介

## ① プログラムー括読込/再帰検索の終了時の処理を改善

従来は実行後、プログラムー括読込を終了し、メニューから「プログラム検索ルート表示」を選択しなければなりませんでしたが、選びなおすことなく 「プログラム検索ルート表示」を起動できるようになりました。

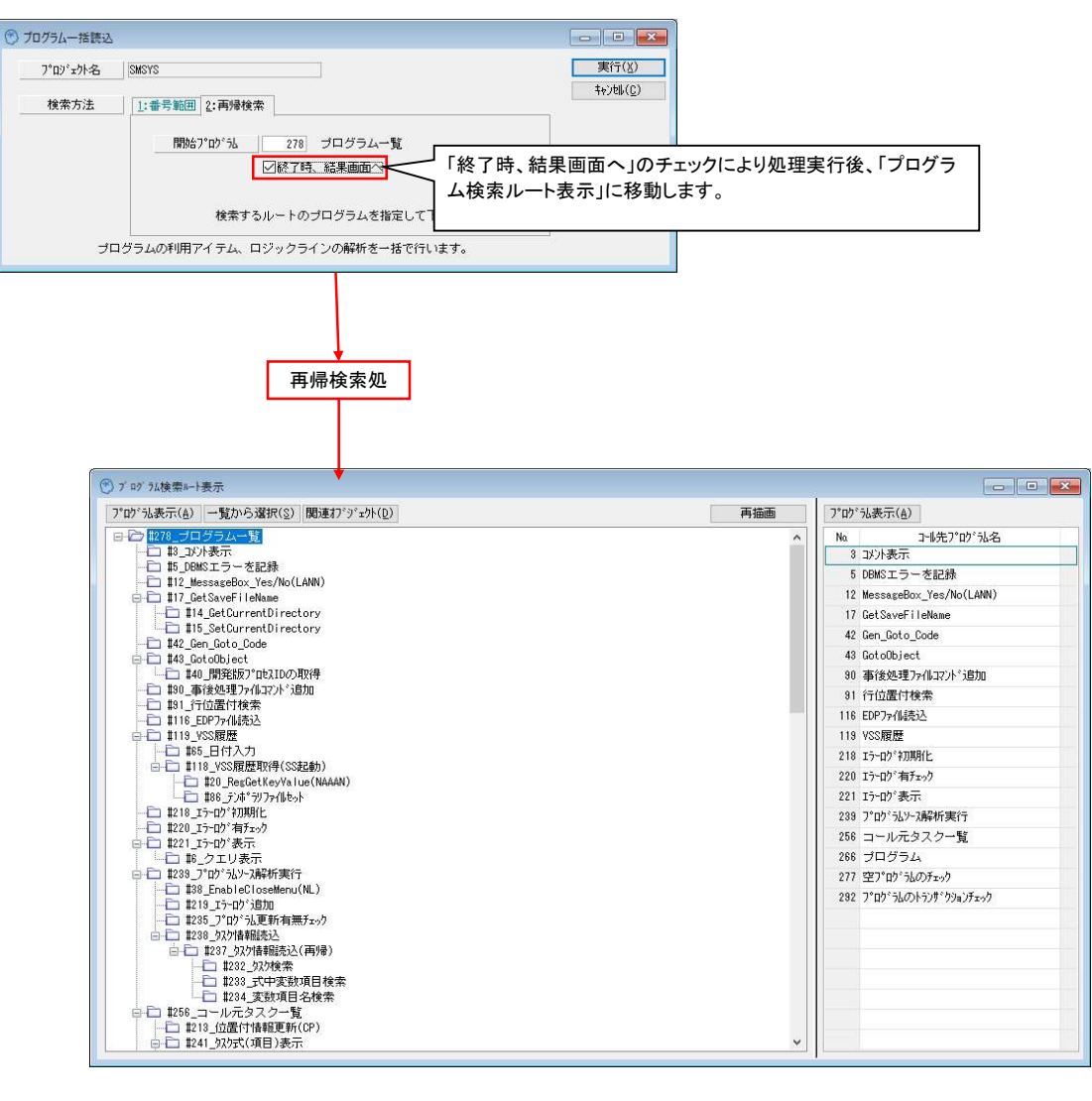

# ② プログラム検索ルート表示画面の「関連オブジェクト」表示機能追加(SQL系のDB指定時のみ)

プログラム検索ルート表示画面から関連するオブジェクト(データ/モデル)を表示することができるようになりました。 これにより、一連のプログラムで使用しているオブジェクトの関連を調べることが容易になります。 また、サブツリーや個別のプログラムの有効・無効を切り替えて、関連するオブジェクトを表示しなおすことが可能です。

#### イ)「関連オプジェクト」ボタンの押下

| 四7 万ム検索ルート表示                                   |                                           |          |                           |                        |                           |                 |                            |       |
|------------------------------------------------|-------------------------------------------|----------|---------------------------|------------------------|---------------------------|-----------------|----------------------------|-------|
| が「法表示(A) 一覧から選択(S) 関う                          | <u>車オフ<sup>ヾ</sup>ジ<sup>ヾ</sup>ェクト(D)</u> |          | 再描                        | 画 プログラム:               | 表示( <u>A</u> )            |                 |                            |       |
| ▶ #278_ブログラム一覧                                 |                                           | _        |                           | n Na                   | コール先プログiュ名                |                 |                            |       |
|                                                |                                           |          |                           | 3 בע                   | 小表示                       |                 |                            |       |
| 12_MessageBox_Yes/No(LANN                      | ○ 「関連オブジェクト」                              | ボタンを押    | すと、現在ツリーで                 | 表示されている                | るプ を記録                    |                 |                            |       |
| E T #17_GetSaveFileName                        | ログラムの一覧                                   | と、その全    | プログラムで使用して                | ているデータ                 | + <pre></pre>             |                 |                            |       |
| 114_GetCurrentDirectory                        | デルた確認する                                   | ニレができ    | ストンにたいました                 |                        | - IeName                  |                 |                            |       |
| - 🗀 #42_Gen_Goto_Code                          | ノル C HE no 9 の                            |          | ar 1-49401-0              |                        | Code                      |                 |                            |       |
| ☐ ☐ #43_GotoObject ☐ ☐ #40_89%₩6□°□+210/0.₩0/₽ |                                           |          |                           | 00 क                   | 「<br>Sédiamo」 /linniは公会ho |                 |                            |       |
|                                                | 8                                         |          |                           | 30 争                   | 1899年/211442711月1日        |                 |                            |       |
| - D #91_行位置付検索                                 |                                           |          |                           | 116 FD                 | PTs/低高込                   |                 |                            |       |
|                                                |                                           |          | Г                         | 1                      |                           | ** ~ (1)        |                            |       |
|                                                |                                           |          |                           | タフで、モデノ                | レかデータを切り                  | 替え可能            |                            |       |
| □□ #118_VSS履歴取得(SS )                           | 関連オブジェクト検索                                |          |                           |                        |                           |                 |                            |       |
| 120_Reguet Reyval                              | 全角军除                                      | 全選択      | M=モデドル D=デドータ             |                        |                           |                 |                            |       |
| - 🗀 #218_エラーロク * 初期化                           | P# プログラム名                                 | 抽出 ^     | Na. 名前                    | 物理名                    | データソース                    | フォルダ            | 公開名                        | id CR |
|                                                | 252 タスク-DB関連                              |          | 179 7°ロク°ラムタスク            | SMDBAP01               | SMSYSDB                   | フ。ロク、シャンク制ませ    | 7*ロク*ラムタスク                 | 179   |
|                                                | 253 利用モデル                                 |          | 180 7°ロケッラムタスクーティータソース    | SMDBAP02               | SMSYSDB                   | フ。ロク、ラムタスク角星析   | フ゜ロク゛ラムタスクーテ゛ー             | 180   |
| - 1239_7°ロケジルソース解析実行                           | 254 プログラム使用データソース                         |          | 181 7°05°站使用データンース        | SMDBAP03               | SMSYSDB                   | フ。ロク、ラムタスク解释析   | プログラム使用デー                  | 181   |
|                                                | 255 コールプログラム                              | ☑        | 182 7°ロク*ラムコールフ°ロク*ラム     | SMDBAP04               | SMSYSDB                   | フ。ロク、ラムタスク解释析   | プログラムコールプロク                | 182   |
|                                                | 256 コール元タスクー覧                             |          | 183 フ°ロク*ラムコールサマリー        | SMDBAP05               | SMSYSDB                   | フ。ロウ、ラムタスク角星析   | フ。ロク、シャコールキャリー             | 183   |
| □ □ #238_92/hlape=1                            | 258 SVG色取得                                |          | 184 7°ロク*ラムSQL/情報         | SMDBAP06               | SWSYSDB                   | フ。ロク、ラムタスク解释析   | フ°ロク <sup>°</sup> ラムSQL 情報 | 184   |
| □ #232_9X/相報認定已<br>□ #232_9X/検索                | 259 表示書式変換                                | 2        | 185 7°07°5692709°-9922-91 | SMDBAP07               | SMSYSDB                   | フ。ロク、ラムタスク解释析   | ファロク、ラムタスクロシ、ッ             | 185   |
| #233_式中変数                                      | 260 73~LSVG作成                             |          | 186 7"07"5692709"-97572   | SMDBAP08               | SMSYSDB                   | フッロク、ラムタスク海洋析   | 7"07"3692709"~             | 186   |
|                                                | 261 月七表示                                  |          | チェックを外す                   | ことにより、個                | ]別に特定のプロ·                 | グラムを除外          | 769890919                  | 187   |
|                                                | 262 71773月%使来情報的互加                        | ¥        |                           |                        |                           |                 | 769,691919191              | 188   |
| □ #241_929式(項目)表示                              | 263 SWL717主か。<br>266 ゴログニノ                |          | 101 12mb?5Lp_#?74??d      | CHDDAD10               | ONGAGUD                   | 1*nh*=1.h7h&?## | 70-月日 史利<br>コ*のからしっまた/へい   | 100   |
|                                                | 200 ノロシフム<br>277 空口*nh*5Lのチャーカ            |          | 191 7°nh°sitsi            | SMUDAF 12<br>SMUDAF 12 | SWOVODD                   | 7 U7 762X78441  | 7 07 76279 1 1.            | 191   |
|                                                | 278 ゴログラム→数                               |          | 192 T°nh°-L=C             | SHDBAP14               | SM6A5H6990                | フ*ロカ*ちしカ7カ番菜杯   | 7 07 70770                 | 192   |
| 1                                              | 282 7°nh*5kmk5v#*hvav#+~h                 | R        | 193 7°02°5k10             | SMDBAP15               | SMSYSDB                   | フ゜ロク・う人々スク角星折   | 7°05°5610                  | 193   |
|                                                | 351 (リデックス使用箇所検索                          |          | 194 7°05°5674-6           | SMDBAP16               | SMSYSDB                   | フ。ロク、ラムタスク商業折   | フ゜ロク゜ラムフォーム                | 194   |
|                                                | 354 実抗使用箇所検索                              |          | 195 7°05°567#-63210-16    | SMDBAP17               | SMSYSDB                   | フ。ロク、ラムタスク解発析   | フ*ロク*ラムフォームコント             | 195   |
|                                                | 356 関数検索                                  |          | 196 7°ロケッラムフォームタケッテーフッル   | SMDBAP18               | SMSYSDB                   | フ。ロク、ラムタスク角星析   | プログラムフォームタグ:               | 196   |
|                                                | 359 2~サ*イベント検索                            | <b>₽</b> | 197 7°05°567#~692F        | SMDBAP19               | SMSYSDB                   | フ。ロク、ラムタスク解释析   | フ゜ロク゜ラムフォームリスト             | 197   |
|                                                | 393 開発版起動テスト                              |          | 198 7°ロ <u>2°5ん使用モデル</u>  | SMDBAP20               | SMSYSDB                   | フッロク、ライクダクリの世紀  | プログラム使用モデl                 | 198   |
|                                                |                                           |          | 133 7 定 実際の使用             | 用箇所を確認 <sup>.</sup>    | することが可能で                  | す。              |                            | 199   |
|                                                |                                           |          | 200 7°¤3                  |                        |                           |                 | 昂検索                        | 200   |
|                                                |                                           |          | 201 7°03                  |                        |                           |                 | 昂検索                        | 201   |
|                                                |                                           |          | 202 フ ロク うし 勝罕利斤          | SMDBAP24               | SMSYSDB                   | フ。ロク、ラムタスク角星析   | フ。ロク、ラム角星析                 | 202   |
|                                                |                                           |          | 203 7°口5°51式XインPG変数       | SMDBAP25               | SMSYSDB                   | フ。ロク、ラムタスク角星析   | 7°ロク*ラムまやメインPG:            | 203   |
|                                                |                                           |          | 204 7°ロケ、うしロシ、ックライン、メインPI | G SMDBAP26             | WSDB                      | フ。ロク、うしタスク解析    | フ*ロク*うんロシ*ックライ             | 204   |
| ·yu                                            | で表示していた-プログラ                              |          | 205 7°ロケッシューシンパンPG ツリ     | ーで表示して                 | いたプログラムで                  | 使用している          | る全てのデー                     |       |
|                                                |                                           | ~        | 208 / 09 762-7 11         |                        |                           |                 |                            |       |
|                                                |                                           |          |                           |                        |                           |                 |                            |       |

# ロ)タブ押下により関連するモデルを表示

|     | 全解除                   | 全違択 |   | M≕t7`W | D=7~~9                      |         |                                            | -    |           | i i i i i i i i i i i i i i i i i i i |                     |     |      |
|-----|-----------------------|-----|---|--------|-----------------------------|---------|--------------------------------------------|------|-----------|---------------------------------------|---------------------|-----|------|
| P#  | プログラム名                | 抽出  | ^ | Na     | 名前                          | 752     | 型<br>· · · · · · · · · · · · · · · · · · · | ŧ.,  | 範囲        | 公開名                                   | フォルダ                | id  | CR   |
| 252 | タスクーロ日関連              |     |   |        | Jogical                     | 1=項日    |                                            | 5    | Yes,No    | Logical                               | 公開t7 <sup>1</sup> 1 | 26  |      |
| 253 | 利用モデル                 | ¥   |   | 2      | lext                        | ド=項目    | A=文子                                       | 251  |           | lext                                  | 公開tr W              | 27  |      |
| 254 | フロクラム使用データワー人         |     |   | 3      | Date                        | ドー項目    |                                            | ##1  |           | Date                                  | 公開ける                | 28  |      |
| 255 |                       |     |   | 4      | lime                        | トー項目    | 1=84100                                    | HHS  |           | lime                                  | 22(開せた)             | 29  |      |
| 256 | コール元タスク一覧             | ¥.  |   | 5      | id                          | 1=項目    | N= 资文1值                                    | 8    |           | id                                    | 公開tr W              | 30  |      |
| 258 | SYG色取得                |     |   | 6      | Description                 | 1=項日    | A=文字                                       | 30   |           | Description                           | 公開け゛⊮               | 31  |      |
| 259 | 表示書式変換                |     |   | 7      | CompObj                     | F=項目    | N= 喪失1直                                    | N4   |           | CompObj                               | 公開玩事                | 32  | •••  |
| 260 | フォームSVG作成             | Z   |   | 8      | Comment                     | F=項目    | A=文字                                       | 100  |           | Comment                               | 公開モデル               | 33  |      |
| 261 | 7#-1.表示               | Z   |   | 9      | TextUnicode                 | F=項目    | U=Unicode                                  | 258  |           | TextUnicode                           | 公開行制                | 34  | •••  |
| 262 | 7°中5°汕再帰検索情報追加        | ¥   |   | 10     | Num                         | F=項目    | N=裝好值                                      | N10  |           | Num                                   | 公開モデル               | 35  |      |
| 263 | SQL力IJ生成              |     |   | 11     | RepositoryType              | F=項目    | N=装灯值                                      | 2    | 1:₹テ*₩,2: | RepositoryTyp                         | 公開モデル               | 36  |      |
| 266 | プログラム                 | ¥   |   | 12     | DatabaseDefault             | F=項目    | U=Unicode                                  | 10   |           | DatabaseDefai                         | 公開時制                | 37  | •••  |
| 277 | 空プログラムのチェック           | ¥   |   | 13     | Class                       | F=項目    | A=文字                                       | 20   |           | Class                                 | 公開時制                | 38  | •••  |
| 278 | ブログラム一覧               | V   |   | 17     | Size                        | F=項目    | N=装yf直                                     | 7Z   |           | Size                                  | 公開行制                | 42  |      |
| 292 | フ゜ロク゜ラムのトランサ゜クションチェック |     |   | 19     | FlagA                       | F=項目    | A=文字                                       | 1    |           | FlagA                                 | 公開モデル               | 44  | •••  |
| 351 | 心疗、ックス使用箇所検索          |     |   | 21     | FieldStyle                  | F=項目    | N=装女(直                                     | 1    | 1=BL0B,2= | FieldStyle                            | 公開モデル               | 46  |      |
| 354 | 実抗使用箇所検索              |     |   | 22     | DescriptionEx               | F=項目    | A=文字                                       | 50   |           | DescriptionE:                         | 公開モデル               | 47  | •••• |
| 356 | 関数検索                  |     |   | 24     | Code                        | F=項目    | A=文字                                       | 10   |           | Code                                  | 公開モデル               | 49  | •••  |
| 359 | 2~ザイベント検索             | V   |   | 25     | hinfo                       | F=項目    | A=文字                                       | 50   |           | hinfo                                 | 公開モデル               | 50  |      |
| 393 | 開発版起動成                |     |   | 26     | Expression                  | F=項目    | U=Unicode                                  | 20+  |           | Expression                            | 公開行制                | 51  |      |
|     |                       |     |   | 27     | StoredAs                    | F=項目    | N=要好值                                      | 2    |           | StoredAs                              | 公開玩事                | 97  |      |
|     |                       |     |   | 28     | Mode   Dat a SourceCo   umr | F=項目    | A=文字                                       | 81   |           | ModelDataSour                         | 公開モデル               | 98  | •••• |
|     |                       |     |   | 31     | Exp                         | F=項目    | N=裝欠值                                      | 5    |           | Exp                                   | 公開玩事                | 65  |      |
|     |                       |     |   | 32     | Picture                     | F=項目    | U=Unicode                                  | 40   |           | Picture                               | 公開玩手                | 61  |      |
|     |                       |     |   | 33     | SQL_Query(MAX)              | F=項目    | A=文字                                       | 108  |           | SQL_Query(MA)                         | 公開モデル               | 66  |      |
|     |                       |     |   | 34     | SQL_Query(MSSQL)            | F=項目    | 文字                                         | 800  |           | SQL_Query(MS:                         | 公開行事                | 108 |      |
|     |                       |     |   | 35     | MAGIC GUID                  | F=項目    |                                            | 40   |           | MAGIC GUID                            | 公開モディル              | 64  | •••  |
|     |                       |     |   | 38     | SMALLINT N/1                | _で表示  * | ていた-プログ                                    | `⇒ı. | で庙田       | 1 7174                                | £ての∓=               | ≓   |      |

### ハ)ツリー操作によるプログラムー括無効化

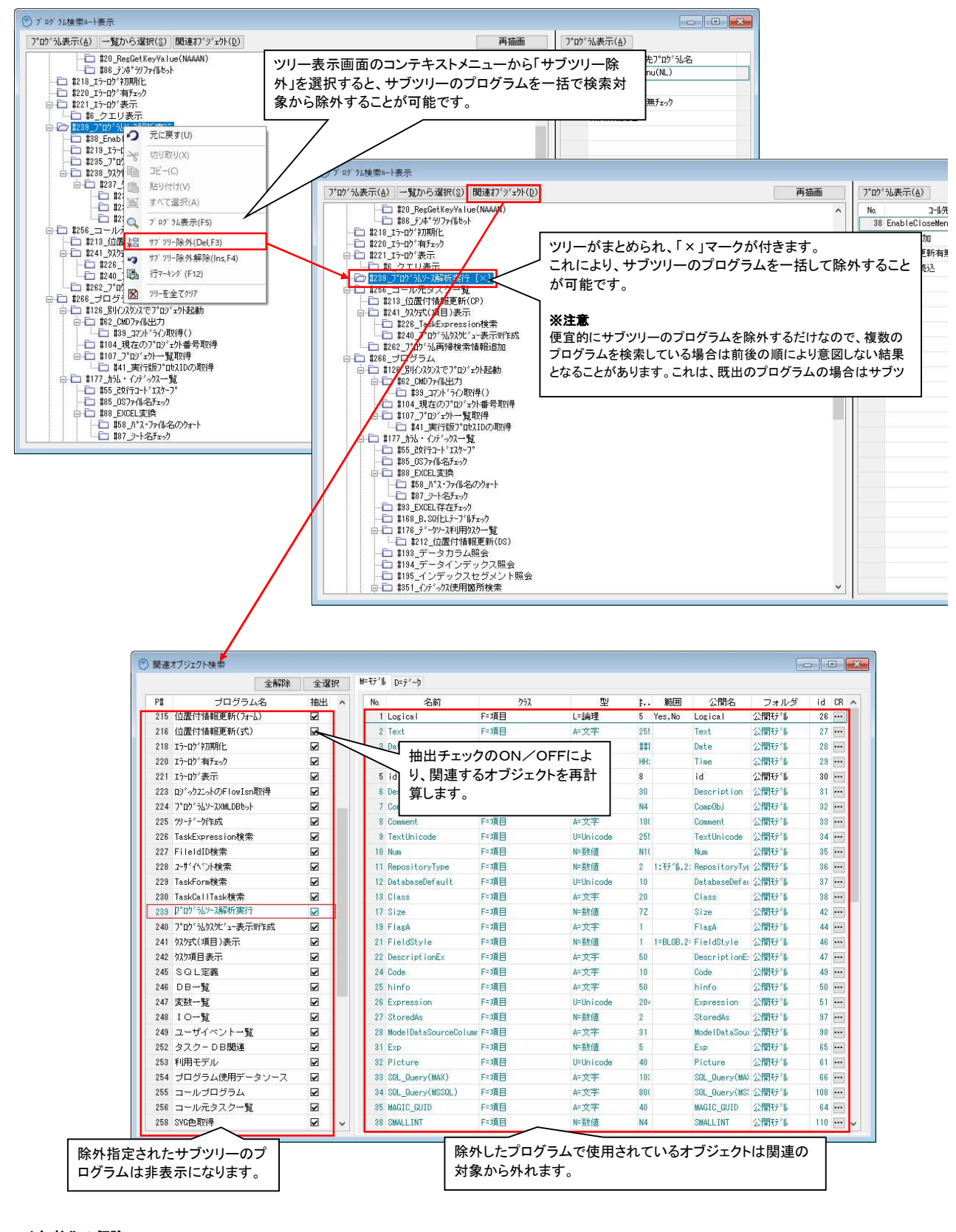

## 二) 無効化の解除

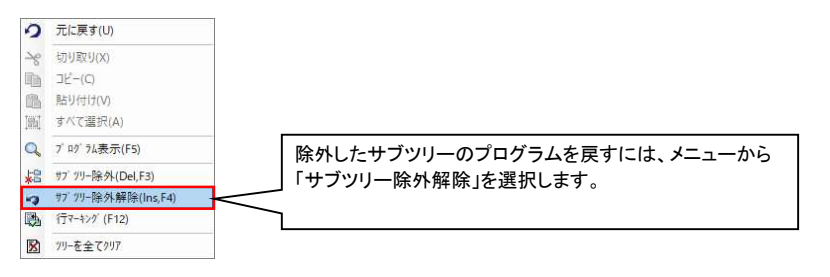